# PAS Manager Functions - Cancelling Clinics with no patients booked

#### **Cancelling Clinics with no patients booked**

Select or type **H O C E** for Clinic Enquiry.

Enter the diary code and date for the clinic you wish to cancel.

Select OPTION 3 - Follow up / New.

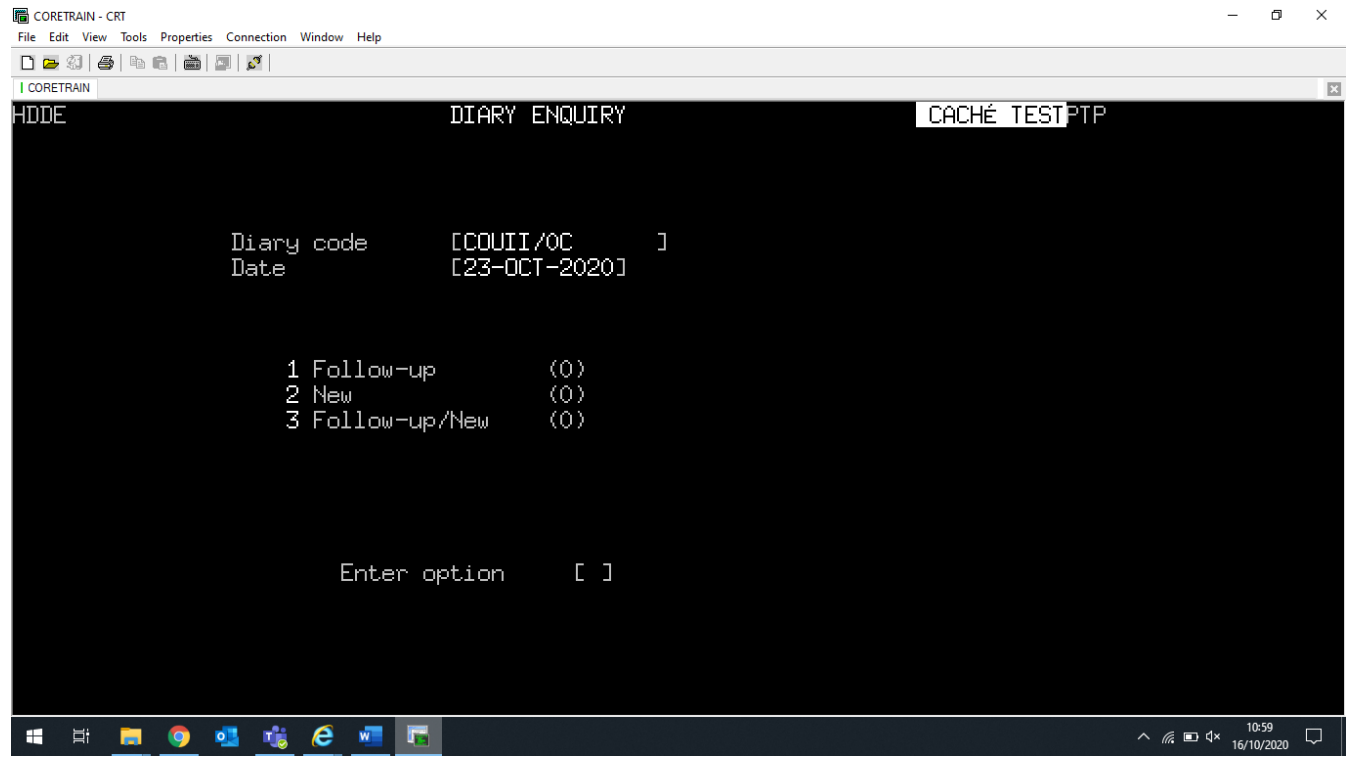

Enter O for Other.

| 🐻 CORETRAIN - CRT                                                                                                    | -                   | ٥           | $\times$      |
|----------------------------------------------------------------------------------------------------|---------------------|-------------|---------------|
| File Edit View Tools Properties Connection Window Help                                                                  |                     |             |               |
|                                                                                                    |                     |             |               |
| I CORETRAIN                                                                                                    |                     |             | ×             |
| HDDE1 DISPLAY SESSION CACHÉ TESTPTP                                                                                     |                     |             |               |
| DR I.I. COUTTS R G FR PM GENERAL MEDICINE FRIDAY 23-OCT-2020<br>Active                                                  |                     |             |               |
| 1 14:00 F<br>2 R<br>3 14:15 F<br>4 R<br>5 14:30 F<br>6 R<br>7 14:45 F<br>8 R<br>9 15:00 F<br>10 R<br>11 15:15 F<br>12 R |                     |             |               |
| eXit/select line/Change/Reserve Slot/Reserve Overbook slot/Other [ ]                                                    |                     |             |               |
| 📲 🛱 👝 💁 📲 🙋 🚾 🔚 🔨 🗠 🧖                                                                                                   | ■ ⊄× 11:0<br>16/10/ | 01<br>/2020 | $\overline{}$ |
| Enter C N for Cancel.                                                                                                   |                     |             |               |

#### o × CORETRAIN - CRT \_ File Edit View Tools Properties Connection Window Help D 🗁 🕼 🖨 🖻 📾 🗖 🗖 CORETRAIN × HDDE1 DISPLAY SESSION CACHÉ TESTPTP DR I.I. COUTTS R G FR PM GENERAL MEDICINE FRIDAY 23-OCT-2020 Active 1 14:00 F 2 R 3 14:15 F 4 R 5 14:30 F 6 R 7 14:45 F 8 R 9 15:00 F 10 R 11 15:15 F 15:15 F R 11 12+ CaNcel/Extended Help/Other [ ] ^ *@* ■ ⊄× 11:03 □ 🛋 H 🗖 🌖 💁 🖏 🥭 🐖 📠

You will now have the option to:

Enter C W L for Cancel Whole List, C F S for Cancel Follow up Slots or C N S for Cancel New Slots.

Enter the appropriate option.

Enter the reason for the clinic cancellation.

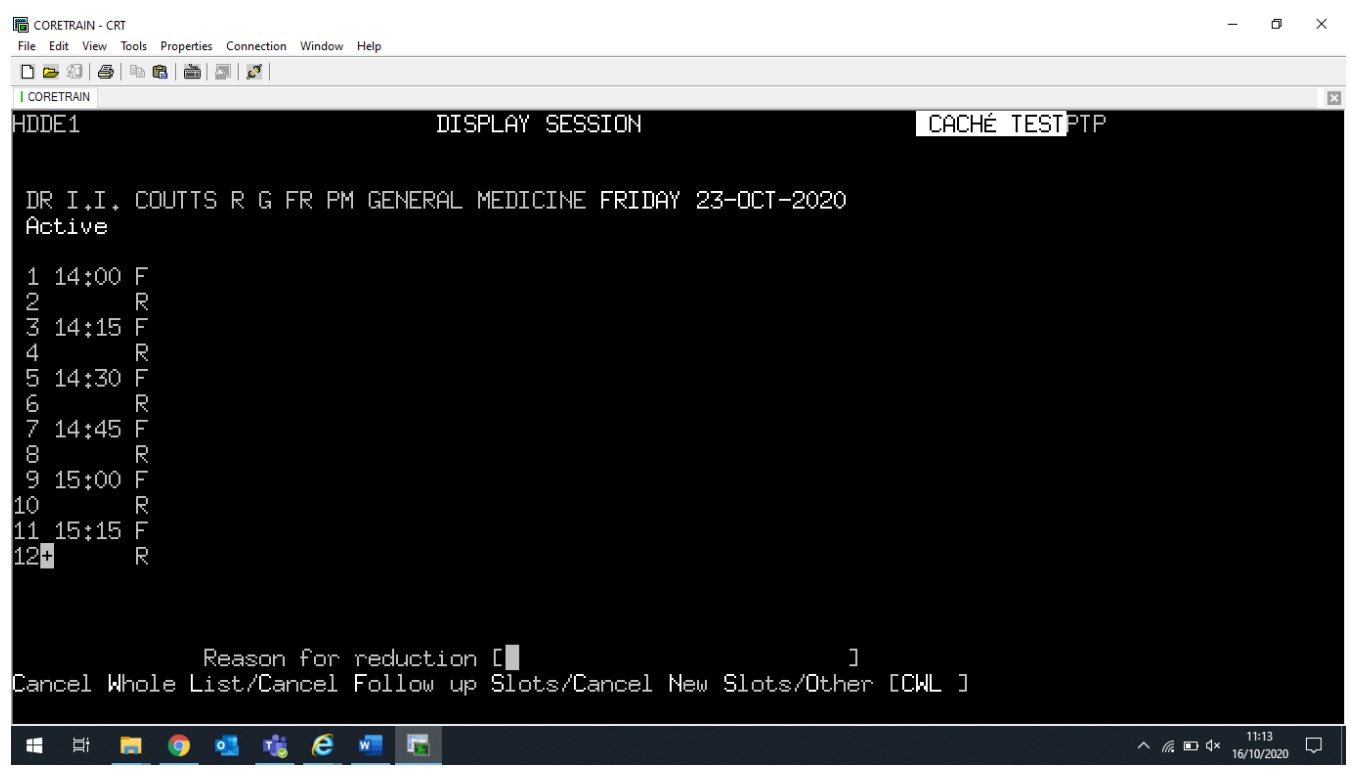

Press the return or enter key and the slots will show as cancelled with the reason for cancellation displayed on the screen.

| The Edit View Tools Properties Connection Window Help             | ٥               | × |
|-------------------------------------------------------------------|-----------------|---|
|                                                                   |                 |   |
| I CORETRAIN                                                       |                 | × |
| HDDE1 DISPLAY SESSION CACHÉ TESTPTP                               |                 |   |
|                                                                   |                 |   |
|                                                                   |                 |   |
| Cancelled CON ANNUAL FAVE                                         |                 |   |
|                                                                   |                 |   |
| 1 14:00 F Cancelled                                               |                 |   |
| 2 R Cancelled                                                     |                 |   |
| 3 14:15 F Cancelled                                               |                 |   |
| 4 K Lancelled                                                     |                 |   |
| 6 R Cancelled                                                     |                 |   |
| 7 14:45 F Cancelled                                               |                 |   |
| 8R Cancelled                                                      |                 |   |
| 9 15:00 F Cancelled                                               |                 |   |
| 10 K Cancelled                                                    |                 |   |
| 12 R Cancelled                                                    |                 |   |
|                                                                   |                 |   |
|                                                                   |                 |   |
|                                                                   |                 |   |
| Cancel Whole List/Cancel Follow up Slots/Cancel New Slots/Other [ |                 |   |
|                                                                   |                 |   |
| - # = = • • • • • • • • • • • • • • • • •                         | 1:20<br>10/2020 | Þ |
|                                                                   |                 |   |

**Cancelling Clinics with patients booked** 

**Note** - you will only be able to cancel and move patients to another clinic for the **same** clinician / specialist at the **same** hospital.

If the patient is to be rebooked to a different clinician / specialist or hospital you will need to cancel the individual appointment and make another new / follow up appointment as required **before cancelling the clinic / slots**.

When patients are booked on the clinic.

| GORETRAIN - CRT   File Edit View Tools Properties Connection Window Help   D D Image: Signal Ample and Signal Ample and Signal |                                                                                  | -                       | ٥    | ×             |
|----------------------------------------------------------------------------------------------------|----------------------------------------------------------------------------------|-------------------------|------|---------------|
| I CORETRAIN                                                                                                    |                                                                                  |                         |      | ×             |
| HDDE1                                                                                                    | DISPLAY SESSION                                                                  | CACHÉ TESTPTP           |      |               |
| DR T. LUCKE R G WE PM DERMATO<br>Active                                                                                                    | LOGY WEDNESDAY 04-MAR-2020                                                       |                         |      |               |
| 1 12:00 R<br>2 12:10 F HOCKING I CR<br>3 12:20 F HOCKING S CR<br>4 12:30 F HODDLE M CR<br>5 14:00 F HODDE J CR<br>6 R                                                                                                    | C001820 OP (Prov)<br>C024362 OP (Prov)<br>C013421 OP (Prov)<br>C003138 OP (Prov) |                         |      |               |
| 7 14:15 F HODGES C CR<br>8 R<br>9 14:30 F<br>10 R<br>11 14:45 F<br>12 R                                                                                                    | C039280 OP (Prov)                                                                |                         |      |               |
| eXit/select line/Change/Reserv                                                                                                    | e Slot/Reserve Overbook slot/Other [                                             | ]                       | 30   |               |
| # # <u>= 0</u> • <u>•</u> <u>•</u> <u></u>                                                                                                    |                                                                                  | ^ // ₪ ⊄× 11:<br>16/10/ | 2020 | $\overline{}$ |

you will be taken to the **Re-Allocate Appointments** screen

| HORA1                                                  | RE-ALLOCATE APPOINTMENTS |        |   |   |  |  |  |
|--------------------------------------------------------|--------------------------|--------|---|---|--|--|--|
| Diary Code                                             |                          | [      |   | ] |  |  |  |
| Earliest Appointment Date<br>Earliest Appointment Time | F/U<br>F/U               | C<br>C | ] | ] |  |  |  |
| Earliest Appointment Date<br>Earliest Appointment Time | New<br>New               | C<br>C | ] | ] |  |  |  |
| Reason for Cancellation<br>Reason for reduction        |                          |        |   |   |  |  |  |
| <b>A</b> ccept/ <b>C</b> hange [ ]                     |                          |        |   |   |  |  |  |

Complete the fields presented to you and then type **Ay** and press return to Accept.

CORETRAIN - CRT
File Edit View Tools Properties Connection Window Help
D
D
D
D

|                                                            |                               |            | X       |
|------------------------------------------------------------|-------------------------------|------------|---------|
| HORA1 R                                                    | -ALLOCATE APPOINTMENTS        | CACHÉ TEST | PTP     |
| Diary Code                                                 | ELUCT /5CC                    | с<br>С     |         |
| Earliest Appointment Date F<br>Earliest Appointment Time F | "U [18-МАR-2020]<br>"U [0800] |            |         |
| Earliest Appointment Date N<br>Earliest Appointment Time N | ₩ [18-MAR-2020]<br>₩ [0800]   |            |         |
| Reason for Cancellation<br>Reason for reduction            | [HOS]<br>[NO CON AVAILA       | iBLE ]     |         |
| Accept/Change [A] ]                                        |                               |            | 11:43 — |

σ×

\_

The next screen will display the patients booked and the alternative appointment the system has allocated to them. If you wish to accept these appointments type **Ay** and press return to Accept.

| HORA2   RE-ALLOCATE FOLLOW-UP APPOINTMENTS   CACHÉ TESTPTP     DR T. LUCKE   - R G WE PM DERMATOLOG   18-MAR-2020     Time Cat Name and Date of Last Attendance   Vacant Appointments     1 1210 F   HOCKING, I 040320   []] 1     2 1220 F   HOCKING, S 040320   []] 2     3 1230 F   HODDLE, M 040320   []] 3     4 1400 F   HODDE, J   []] 4     5 1415 F   HODGES, C 040320   []] 3     Accept/SElect []]   ]                                                                                                    | File E | ETRAIN - CRT<br>dit View Tools Prop | perties Connection Window Help                       | - 0 ×                                    |
|----------------------------------------------------------------------------------------------------|--------|-------------------------------------|------------------------------------------------------|------------------------------------------|
| HORA2   RE-ALLOCATE FOLLOW-UP APPOINTMENTS   CACHÉ TEST PTP     DR T. LUCKE   - R G WE PM DERMATOLOG 18-MAR-2020     Time Cat Name and Date of Last Attendance   Vacant Appointments     1   1210 F   HOCKING, I 040320   [] 1   18-MAR-2020 1210 F/U     2   1220 F   HOCKING, S 040320   [] 2   18-MAR-2020 1220 F/U     3   1230 F   HODDLE, M 040320   [] 3   18-MAR-2020 1230 F/U     4   1400 F   HODDLE, M 040320   [] 3   18-MAR-2020 1230 F/U     4   1400 F   HODDLE, M 040320   [] 3   18-MAR-2020 1400 F/U     5   1415 F   HODGES, C 040320   [] 3   18-MAR-2020 1415 F/U |        | 1 35J   😂   🖷 🖪  <br>TRAIN          |                                                      | X                                        |
| DR T. LUCKE   - R G WE PM DERMATOLOG   18-MAR-2020     Time Cat Name and Date of Last Attendance   Vacant Appointments     1   1210 F   HOCKING, I 040320   []]   1   18-MAR-2020 1210 F/U     2   1220 F   HOCKING, S 040320   []]   2   18-MAR-2020 1220 F/U     3   1230 F   HODDLE, M 040320   []]   3   18-MAR-2020 1230 F/U     4   1400 F   HODDLE, J   0   []]   4   18-MAR-2020 1240 F/U     5   1415 F   HODDLES, C 040320   []]   3   18-MAR-2020 1400 F/U     6   Maccept/SElect []]   ]   1   4   18-MAR-2020 1415 F/U                                                    | HORE   | A2                                  | RE-ALLOCATE FOLLOW-UP APPOINTMENTS CACHÉ TESTPTP     |                                          |
| DR T. LUCKE   - R G WE PM DERMATOLOG   18-MAR-2020     Time Cat Name and Date of Last Attendance   Vacant Appointments     1   1210 F   HOCKING, I 040320   [] 1   18-MAR-2020 1210 F/U     2   1220 F   HOCKING, S 040320   [] 2   18-MAR-2020 1220 F/U     3   1230 F   HODDLE, M 040320   [] 3   18-MAR-2020 1230 F/U     4   1400 F   HODDE, J   [] 3   18-MAR-2020 1400 F/U     5   1415 F   HODGES, C 040320   [] 3   5     Accept/SElect [] ]   ]   Accept/SElect [] ]   ]                                                                                                    |        |                                     |                                                      |                                          |
| Time Cat Name and Date of Last Attendance   Vacant Appointments     1   1210 F   HOCKING, I 040320   []]   1   18-MAR-2020   1210 F/U     2   1220 F   HOCKING, S 040320   []]   2   18-MAR-2020   1220 F/U     3   1230 F   HODDLE, M 040320   []]   3   18-MAR-2020   1230 F/U     4   1400 F   HODDLE, J   []]   4   18-MAR-2020   1400 F/U     5   1415 F   HODGES, C 040320   []]   5   18-MAR-2020   1415 F/U                                                                                                    | Π₽     | T LUCKE                             |                                                      |                                          |
| Time Cat Name and Date of Last Attendance   Vacant Appointments     1   1210 F   HOCKING, I 040320   [] 1   18-MAR-2020 1210 F/U     2   1220 F   HOCKING, S 040320   [] 2   18-MAR-2020 1220 F/U     3   1230 F   HODDLE, M 040320   [] 3   18-MAR-2020 1230 F/U     4   1400 F   HODGE, J   [] 3   18-MAR-2020 1230 F/U     5   1415 F   HODGES, C 040320   [] 3   5     Accept/SElect []   ]   ]   4   18-MAR-2020 1415 F/U                                                                                                    | DIV    | I + LOCIAL                          |                                                      |                                          |
| Ime Lat Name and Date of Last Attendance   Vacant Hppointments     1   1210 F   HOCKING, I 040320   [] 1   18-MAR-2020 1210 F/U     2   1220 F   HOCKING, S 040320   [] 2   18-MAR-2020 1220 F/U     3   1230 F   HODDLE, M 040320   [] 3   18-MAR-2020 1230 F/U     4   1400 F   HODGE, J   [] 4   18-MAR-2020 1400 F/U     5   1415 F   HODGES, C 040320   [] 3   5     6   Coept/SElect []   ]   1                                                                                                    |        | <b>.</b>                            |                                                      |                                          |
| 1 1210 F HOCKING, I 040320 [ ] 1 18-MAR-2020 1210 F/U<br>2 1220 F HOCKING, S 040320 [ ] 2 18-MAR-2020 1220 F/U<br>3 1230 F HODDLE, M 040320 [ ] 3 18-MAR-2020 1230 F/U<br>4 1400 F HODGE, J [ ] 4 18-MAR-2020 1400 F/U<br>5 1415 F HODGES, C 040320 [ ] 5 18-MAR-2020 1415 F/U<br>Accept/SElect [ ] ]                                                                                                    |        | lime Cat                            | Name and Date of Last Attendance Vacant Appointments |                                          |
| 2 1220 F HOCKING, S 040320 [ ] 2 18-MAR-2020 1220 F/U<br>3 1230 F HODDLE, M 040320 [ ] 3 18-MAR-2020 1230 F/U<br>4 1400 F HODGE, J [ ] 4 18-MAR-2020 1400 F/U<br>5 1415 F HODGES, C 040320 [ ] 5 18-MAR-2020 1415 F/U<br>Accept/SElect [ ]                                                                                                    | 1      | 1210 F                              | HOCKING, I 040320 E ] 1 18-MAR-2020 1210 F/U         |                                          |
| 3   1230 F   HODDLE, M   040320   []]   3   18-MAR-2020   1230 F/U     4   1400 F   HODGE, J   []]   4   18-MAR-2020   1400 F/U     5   1415 F   HODGES, C   040320   []]   5   18-MAR-2020   1415 F/U     Accept/SElect []]   ]                                                                                                    | 2      | 1220 F                              | HOCKING, S 040320 [ ] 2 18-MAR-2020 1220 F/U         |                                          |
| 4 1400 F HUUGE, J<br>5 1415 F HODGES, C 040320 [ ] 5 18-MAR-2020 1415 F/U<br>Accept/SElect [ ]                                                                                                    | 3      | 1230 F                              | HODDLE, M 040320 [ ] 3 18-MAR-2020 1230 F/U          |                                          |
| S 1415 F HODGES, C 040320 C J S 18-MHK-2020 1415 F70                                                                                                    | 4      | 1400 F                              | HODGE, J [ ] 4 18-MAR-2020 1400 F/U                  |                                          |
| Accept/SElect []                                                                                                    | ່ວ     | 1415 F                              | HUDGES, C 040320 C J 5 18-MHR-2020 1415 F70          |                                          |
| Accept/SElect []                                                                                                    |        |                                     |                                                      |                                          |
| Accept/SElect []                                                                                                    |        |                                     |                                                      |                                          |
| Accept/SElect []                                                                                                    |        |                                     |                                                      |                                          |
| Accept/SElect []                                                                                                    |        |                                     |                                                      |                                          |
| Accept/SElect []                                                                                                    |        |                                     |                                                      |                                          |
| Accept/SElect [] ]                                                                                                    |        |                                     |                                                      |                                          |
| Accept/SElect [] ]                                                                                                    |        |                                     |                                                      |                                          |
|                                                                                                    | Acce   | ept./SElect                         |                                                      |                                          |
|                                                                                                    |        |                                     |                                                      |                                          |
|                                                                                                    |        | H 📻 🤇                               | ) 📲 🤹 🤗 🐖 🔚                                          | ^ <i>(i</i> ; ■ ⊄× 11:44<br>16/10/2020 ▽ |

The S E option (select) on the Re-Allocate Follow up Appointments and Re-Allocate New Appointments screens will allow you to allocate the

#### appointment date/times to a different patient.

| File Ec | ETRAIN - CRT<br>dit View Tools Proj            | - Derties Connection Window Help                                                                                                    | - 0                 | ×      |
|---------|------------------------------------------------|----------------------------------------------------------------------------------------------------|---------------------|--------|
| D 😕     | 3 <b>4</b> b                                   |                                                                                                    |                     |        |
| I CORE  | TRAIN                                          |                                                                                                    |                     | ×      |
| HORA    | 92                                             | RE-ALLOCATE FOLLOW-UP APPOINTMENTS CACHÉ TESTPTP                                                                                                    |                     |        |
| DR      | T. LUCKE                                       | - R G WE PM DERMATOLOG <mark>+</mark> 18-MAR-2020                                                                                                    |                     |        |
|         | Time Cat                                       | Name and Date of Last Attendance Vacant Appointments                                                                                                    |                     |        |
| 12345   | 1210 F<br>1220 F<br>1230 F<br>1400 F<br>1415 F | HOCKING, I 040320   E3   1   18-MAR-2020   1210   F/U     HODDLE, M 040320   E   1   2   18-MAR-2020   1220   F/U     HODDLE, M 040320   E   1   3   18-MAR-2020   1230   F/U     HODGE, J   E   1   4   18-MAR-2020   1400   F/U     HODGES, C 040320   E1   1   5   18-MAR-2020   1415   F/U |                     |        |
| Acce    | ept/SElect                                     |                                                                                                    |                     |        |
| -       | äi 🧮 🤇                                         | • • • • • • • • • • • • • • • • • • •                                                                                                    | 11:46<br>16/10/2020 | $\Box$ |

You will be offered the option to send letters to the patients. If your appointment letters are linked to PAS enter **Y** for Yes and complete the next screen. If your appointment letters are not linked to PAS enter **N** for No.

If No is selected, you will need to remember to inform your patients of the changes made.

If you are cancelling Follow up and New patient appointments you will have to complete the Re-Allocate Follow up Appointments and Re-Allocate New Appointments screens.

### **Reinstating Clinics or Clinic Slots**

To reinstate a cancelled clinic or specific slots.

Select or type **H O C E** for Clinic Enquiry.

Enter the diary code and date for the clinic you wish to reinstate.

Select the relevant clinic and then the Follow up / New view.

CORETRAIN - CRT ٥ File Edit View Tools Properties Connection Window Help 🗅 🚘 🗐 🚭 🖻 🛍 🔤 💆 L CORETRAIN × HDDE2 CHANGE SESSION CACHÉ TESTPTP DR T. LUCKE R G WE PM DERMATOLOGY WEDNESDAY 28-OCT-2020 Cancelled ? STUDY LEAVE + + R U Time 12:00 C 1 12:10 000000000 \_ 12+ 12 30 14:151 1 1 1111 14:3014:4515:00:Xit/Change/ADd/Delete Time slot/ReInstate/ReiNstate Session/Other [📘 ] ヘ *(i*. ■ ⊄× 11:54 16/10/2020 🗖 🌖 💁 🍓 🖉 🗖 Ŧ

Enter C for Change. The Change Session screen will be displayed.

To reinstate the whole session, enter **R** N S for Reinstate Session.

If a reason for cancellation was entered originally this will still be displayed at the top of the screen.

To remove reason for cancellation.

Enter **O** for Other.

Enter C S M - for Change Session Message.

| 🖥 CORETRAIN - CRT<br>File Edit View Tools Properties Connection Window Help |                      |             |                      | - 0                                                       | × |
|-----------------------------------------------------------------------------|----------------------|-------------|----------------------|-----------------------------------------------------------|---|
|                                                                             |                      |             |                      |                                                           |   |
|                                                                             | CHANGE SESSION       |             | CACHÉ TEST <b>PT</b> | )                                                         | × |
|                                                                             |                      |             |                      |                                                           |   |
| DR T. LUCKE R G WE PM DERMAT                                                | DLOGY WEDNESDAY 28-( | JCT-2020    | +                    |                                                           |   |
| Time R S U                                                                  | T X F                | ×           | ?                    |                                                           |   |
| 12:00 C 1                                                                   |                      |             | _                    |                                                           |   |
| 12:10                                                                       |                      |             | —                    |                                                           |   |
| 1220                                                                        |                      |             | _<br>_               |                                                           |   |
| 12:50<br>14:00 C 1                                                          |                      |             | _                    |                                                           |   |
| 14,00 CI<br>14,15 C1                                                        | – – C                | <u> </u>    |                      |                                                           |   |
| 14:10 C 1                                                                   | C                    | -           | _                    |                                                           |   |
| 14:45 C 1                                                                   | Č                    | _<br>[ _    |                      |                                                           |   |
| 15:00 C 1                                                                   | Č:                   | Ī –         |                      |                                                           |   |
|                                                                             |                      |             |                      |                                                           |   |
| Session message                                                             | STUDY LEAVE          |             | Э                    |                                                           |   |
| Apply from 28-UCI-2020 to                                                   | L Jinclu:            | sively      |                      |                                                           |   |
| Change Session Message/Change :                                             | Special Description. | Other [CSM] |                      |                                                           |   |
| 🖷 H 📕 🧿 💁 🍓 🖉 🖥                                                             | 5                    |             |                      | <i>∧ (i</i> , ■ ⊄× 12:00<br>∧ <i>(i</i> , ■ ⊄× 16/10/2020 | 7 |

Delete the Session message.

The '**to**' date field can be left blank if the message was only applied to this clinic date. Alternatively, a future date can be entered if the message has been applied to future clinic dates.

## To reinstate specific time slots

Enter **R I** to Reinstate on the change session screen.

| CORETRAIN - CRT      | Properties Conne | ction Window | Help     |         |         |         |        |         |       |         |       | -        | ٥             | × |
|----------------------|------------------|--------------|----------|---------|---------|---------|--------|---------|-------|---------|-------|----------|---------------|---|
| 🗋 🔁 🕄 🎒 🗞            |                  | []           |          |         |         |         |        |         |       |         |       |          |               |   |
| I CORETRAIN          |                  |              |          |         |         |         |        |         |       |         |       |          |               | × |
| HDDE2                |                  |              | C        | HANGE S | ESSION  |         |        |         | CACHÉ | TESTPTF | )     |          |               |   |
| DR T. LU<br>Capcelle | ICKERGI          | WE PM D      | ERMATOL  | OGY WED | NESDAY  | 28-0CT· | -2020  | 4       |       | +       |       |          |               |   |
| Time                 | R                | S            | U        | Τ       | Х       | F       | ×      | ?       |       |         |       |          |               |   |
| 12:00                | C 1              |              |          |         |         |         |        |         |       |         |       |          |               |   |
| 12:10                | _                | -            | _        |         | _       | U1      | _      |         |       |         |       |          |               |   |
| 12:20                | _                | _            | _        | _       | _       |         | _      | _       |       |         |       |          |               |   |
| 14+00                | с 1              | _            | _        |         | _       |         |        | _       |       |         |       |          |               |   |
| 14:00                |                  | _            | _        | _       | _       |         | _      | _       |       |         |       |          |               |   |
| 14.10                |                  |              |          |         |         | C 1     |        |         |       |         |       |          |               |   |
| 14:45                | С <u>1</u>       |              |          |         |         | Č 1     |        |         |       |         |       |          |               |   |
| 15:00                | Č 1              | -            | -        | _       | —       | Č 1     | -      | -       |       |         |       |          |               |   |
|                      |                  |              |          |         |         |         |        |         |       |         |       |          |               |   |
|                      |                  |              |          |         |         |         |        |         |       |         |       |          |               |   |
| Time slo             | t [              | ו            |          |         |         |         |        |         |       |         |       |          |               |   |
| eXit/Chang           | e/ADd/De         | lete Ti      | me slot  | /ReInst | ate/Rei | .Nstate | Sessio | n/Other | [RI]  |         |       |          |               |   |
| 🖬 🛱 🧮                | 🧿 💶              | 🤹 🤗          | <b>1</b> |         |         |         |        |         |       |         | ^ ∉ ⊡ | ∜× 16/10 | :05<br>0/2020 | ₽ |

Enter the time of the slots to be reinstated e.g. 1 4 0 0, 1 5 0 0.

Adding a Session Message.

Select or type **H O C E** for Clinic Enquiry.

Enter the diary code and date for the clinic you wish to add a session message.

Select the relevant clinic and then the Follow up / New view.

Enter C for Change. The Change Session screen will be displayed.

Enter **O** for Other.

Enter C S M for Change Session Message.

Enter the appropriate session message.

If the message is only valid for the date selected return through this field.

The Apply From date will default to the date of the clinic you selected.

Enter a 'to' date if the message is to be displayed on subsequent clinics.

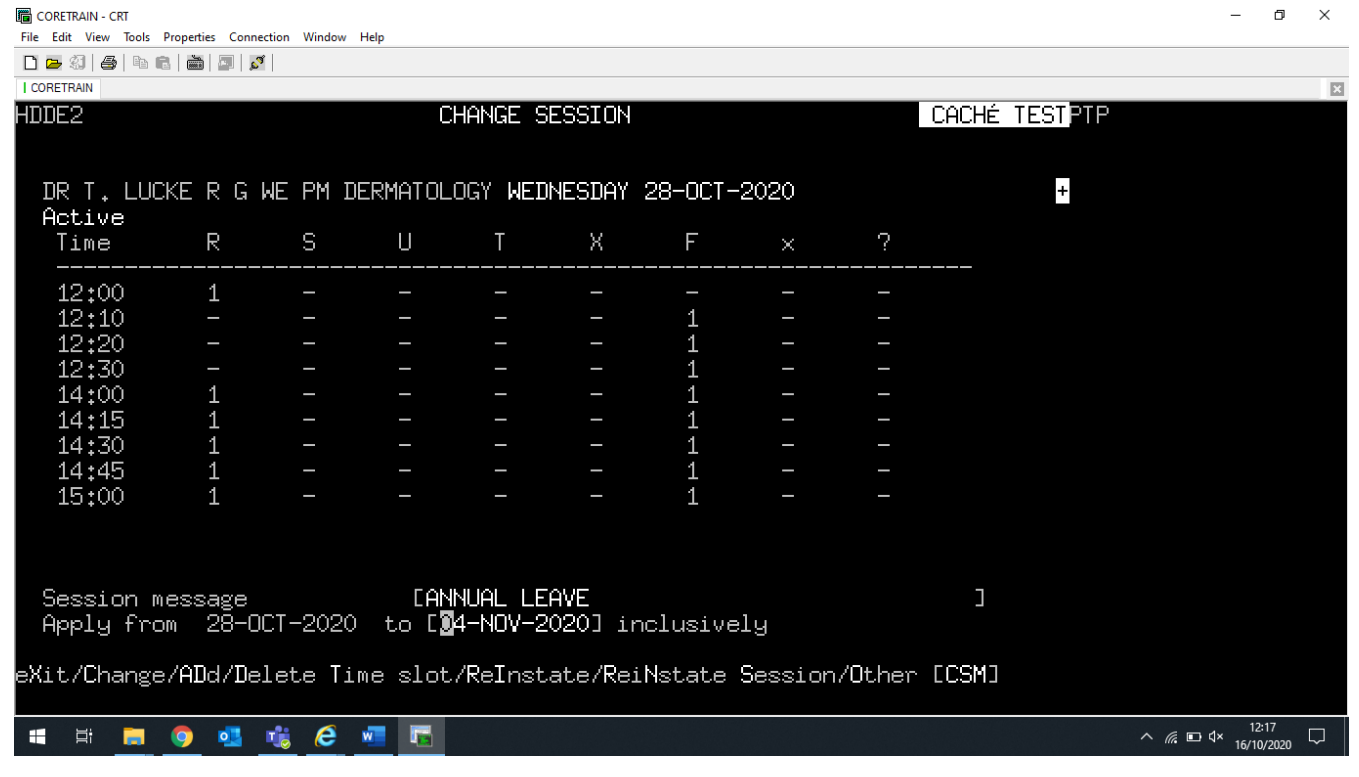

#### The message will show at the top of the screen

| 🛅 CORETRAIN - CRT                     |                 |               |         |         |          |         |         |          |           |   | - 0        | × |
|---------------------------------------|-----------------|---------------|---------|---------|----------|---------|---------|----------|-----------|---|------------|---|
| File Edit View Tools                  | Properties Conn | ection Window | Help    |         |          |         |         |          |           |   |            |   |
| D 🚘 🗐 🖨 🖻 🛍                           | 2   📠   🔤   🔊   | 3             |         |         |          |         |         |          |           |   |            |   |
| CORETRAIN                             |                 |               |         |         |          |         |         |          |           |   |            | × |
| HDDE2                                 |                 |               | С       | HANGE S | ESSION   |         |         | C        | ACHÉ TEST | P |            |   |
|                                       |                 |               |         |         |          |         |         |          | _         |   |            |   |
| DR T. LUC                             | же R G          | WE PM D       | ERMATOL | OGY WEI | NESDAY   | 28-OCT- | 2020    |          | +         |   |            |   |
| HCtive                                |                 | INNUAL L      | EHVE    | т       |          | F       |         | ~        |           |   |            |   |
| lime                                  | R               | 5             | U       | I       | X        | F       | ×       | 1        |           |   |            |   |
| 12:00                                 | 1               | _             |         |         | _        | _       | _       | _        |           |   |            |   |
| 12:10                                 | _               | _             | _       |         | _        | 1       |         | —        |           |   |            |   |
| 12:20                                 |                 |               |         |         |          | 1       |         |          |           |   |            |   |
| 12:30                                 |                 |               |         |         |          | 1       |         |          |           |   |            |   |
| 14:00                                 | 1               |               |         |         |          | 1       |         |          |           |   |            |   |
| 14:15                                 | 1               |               |         |         |          | 1       |         |          |           |   |            |   |
| 14:30                                 | 1               | _             | _       | _       | _        | 1       |         | —        |           |   |            |   |
| 14:45                                 | 1               |               |         |         |          | 1       |         |          |           |   |            |   |
| 15:00                                 | 1               |               |         |         |          | 1       |         |          |           |   |            |   |
| i i i i i i i i i i i i i i i i i i i |                 |               |         |         |          |         |         |          |           |   |            |   |
|                                       |                 |               |         |         |          |         |         |          |           |   |            |   |
|                                       |                 |               |         |         |          |         |         |          |           |   |            |   |
|                                       |                 |               |         |         |          |         |         |          |           |   |            |   |
|                                       |                 |               |         |         |          |         |         |          |           |   |            |   |
|                                       |                 |               |         |         |          |         |         |          |           |   |            |   |
| eXit/Change                           | /ADd/De         | elete Ti      | me slot | /ReInst | .ate/Rei | Nstate  | Session | /Other [ |           |   |            |   |
|                                       |                 |               |         |         |          |         |         |          |           |   |            |   |
|                                       | 6               | <b>*</b>      | w       |         |          |         |         |          |           |   | × 12:14    |   |
|                                       |                 |               |         |         |          |         |         |          |           |   | 16/10/2020 | ~ |

## To delete a session message

Select **HOCE** Clinic Enquiry.

Enter the diary code and date for the clinic you wish to delete the session message.

Select the relevant clinic and then the Follow up/New view.

Enter C for Change. The Change Session screen will be displayed.

Enter O for Other.

Enter C S M for Change Session Message.

Delete the Session message.

The 'to' date field can be left blank if the message was only applied to this particular clinic. Alternatively, a future date can be entered if the message has been applied to subsequent clinic dates and needs to be removed.

Online URL: <u>https://elearning.cornwall.nhs.uk/site/kb/article.php?id=146</u>